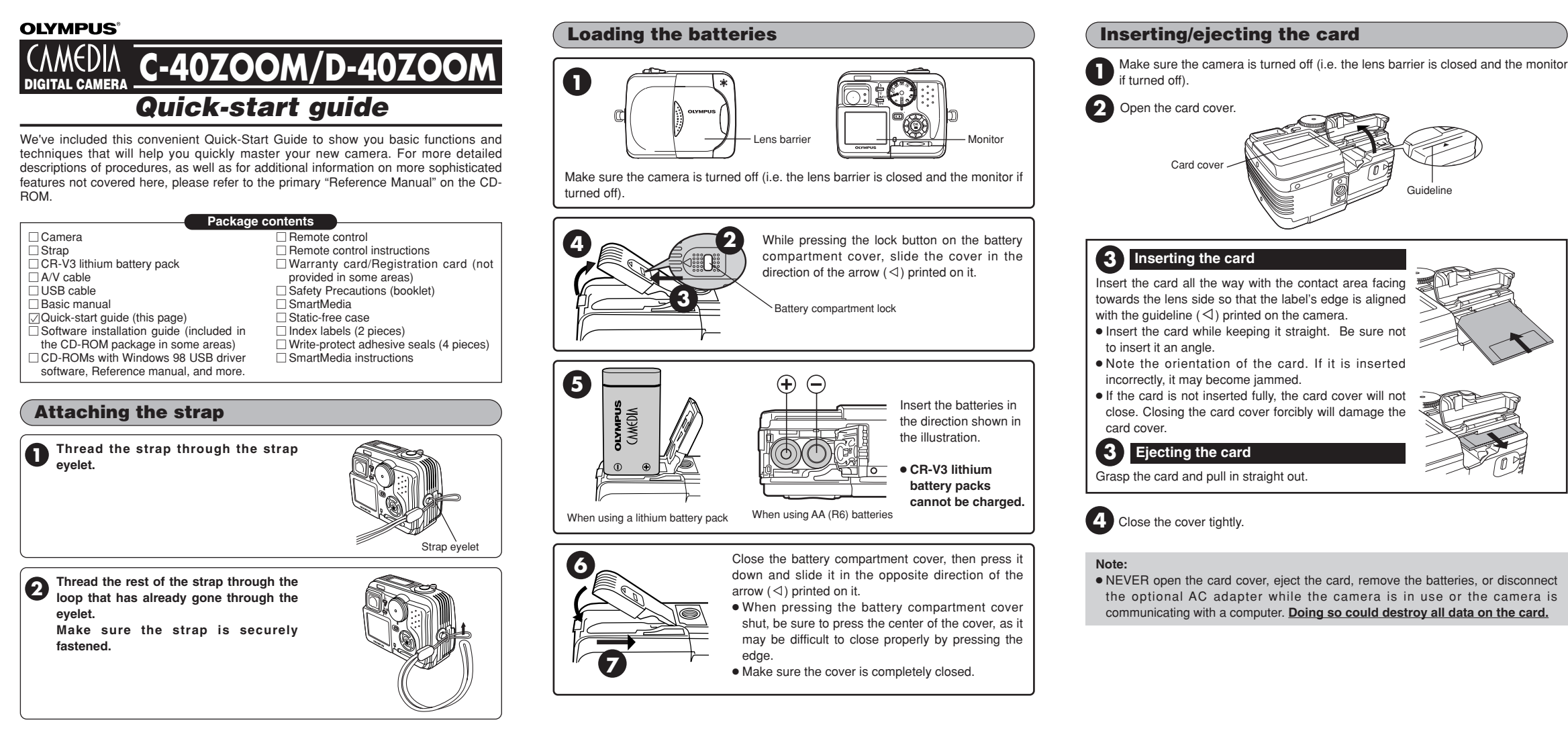

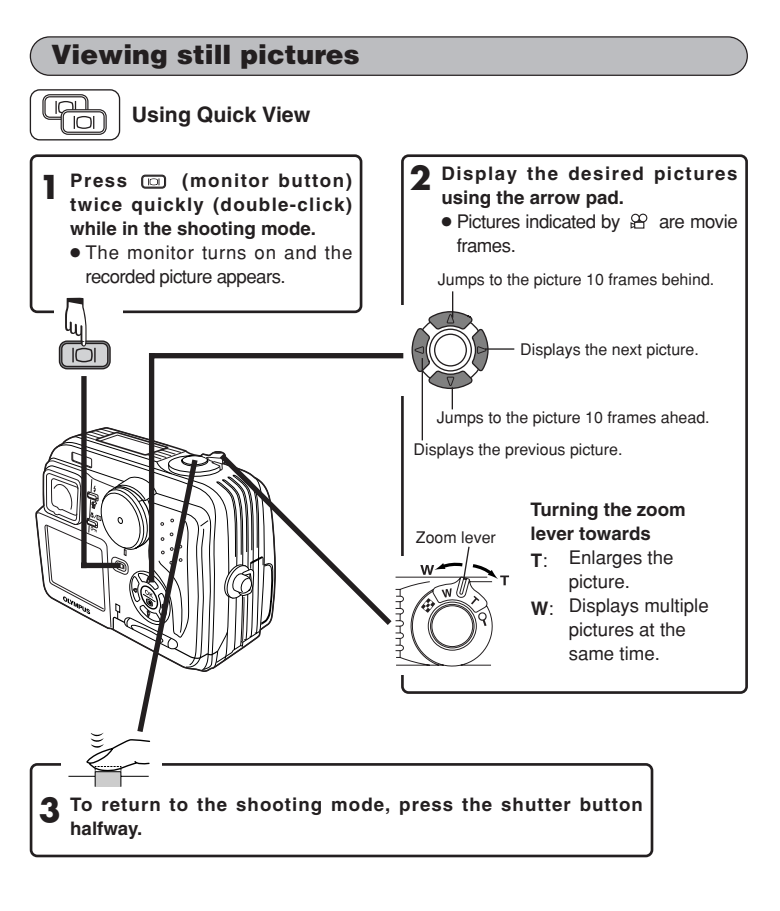

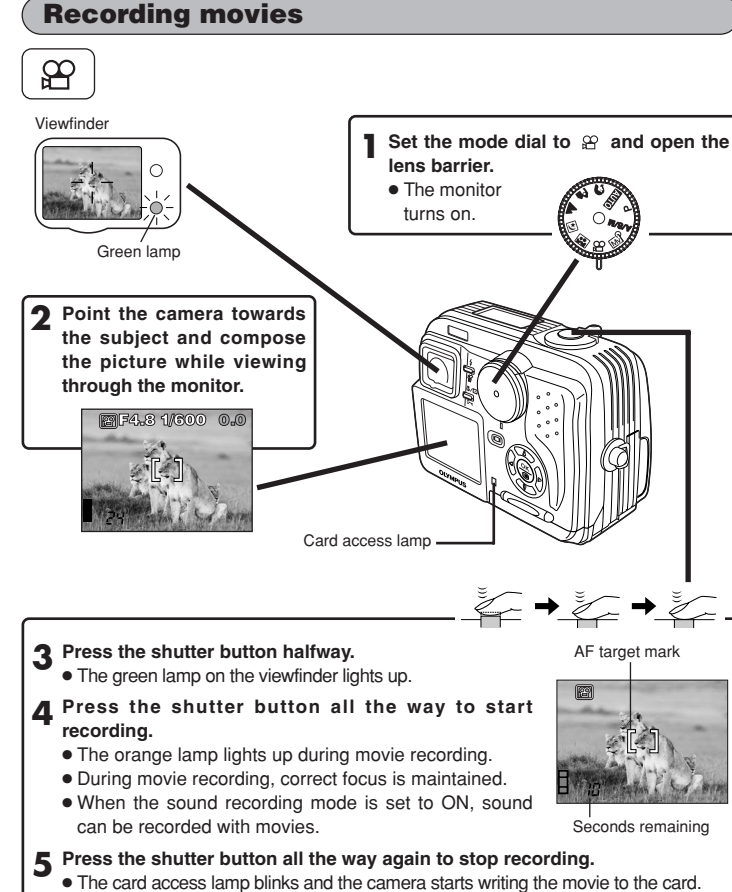

 If you use all the displayed seconds remaining, shooting finishes automatically and the camera starts writing the movie to the card.

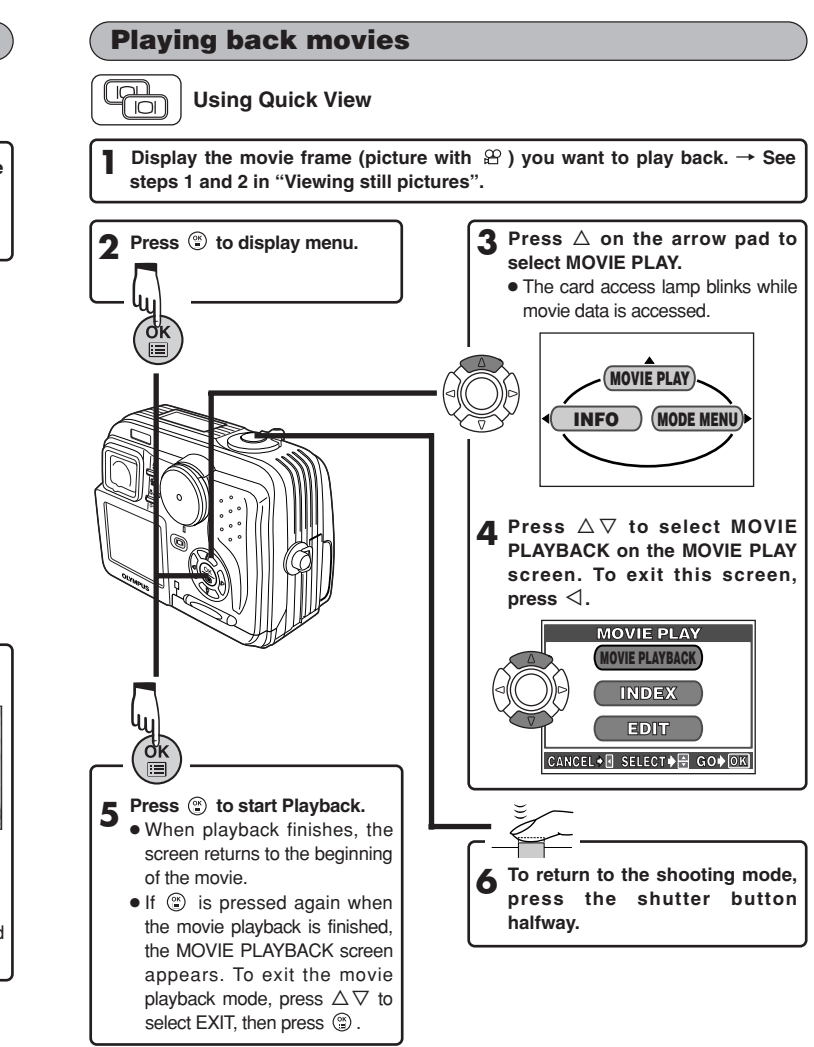

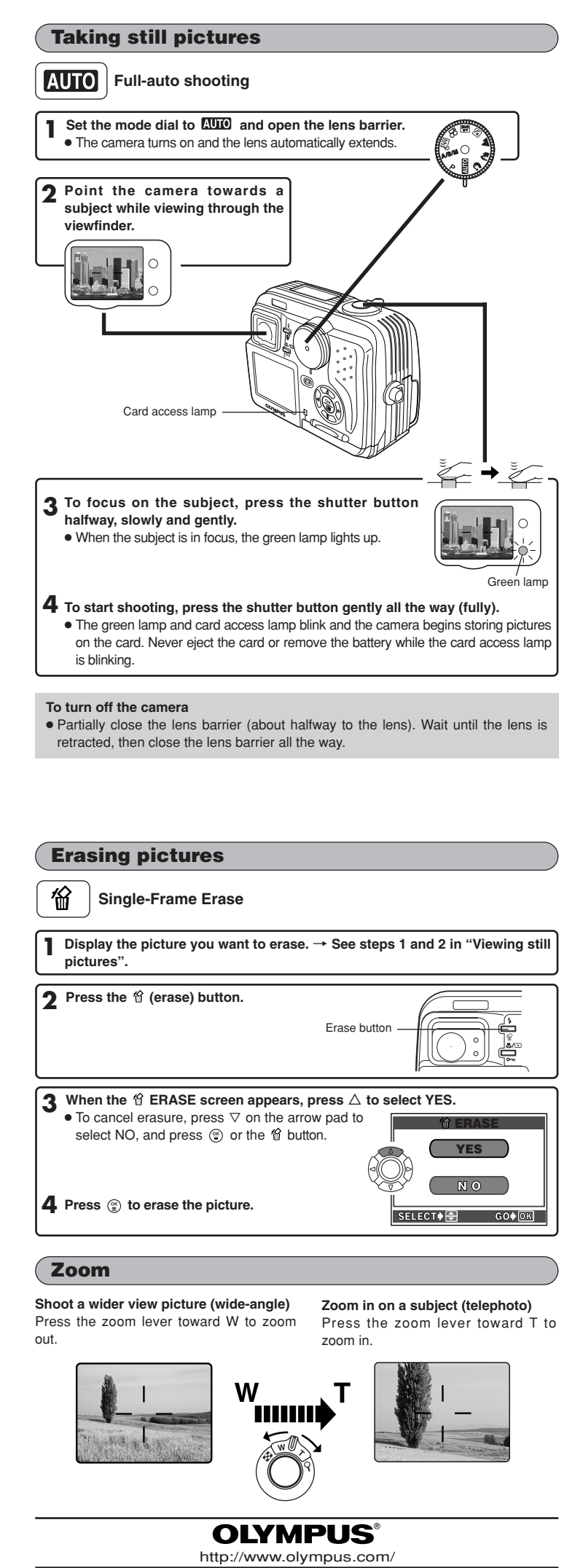

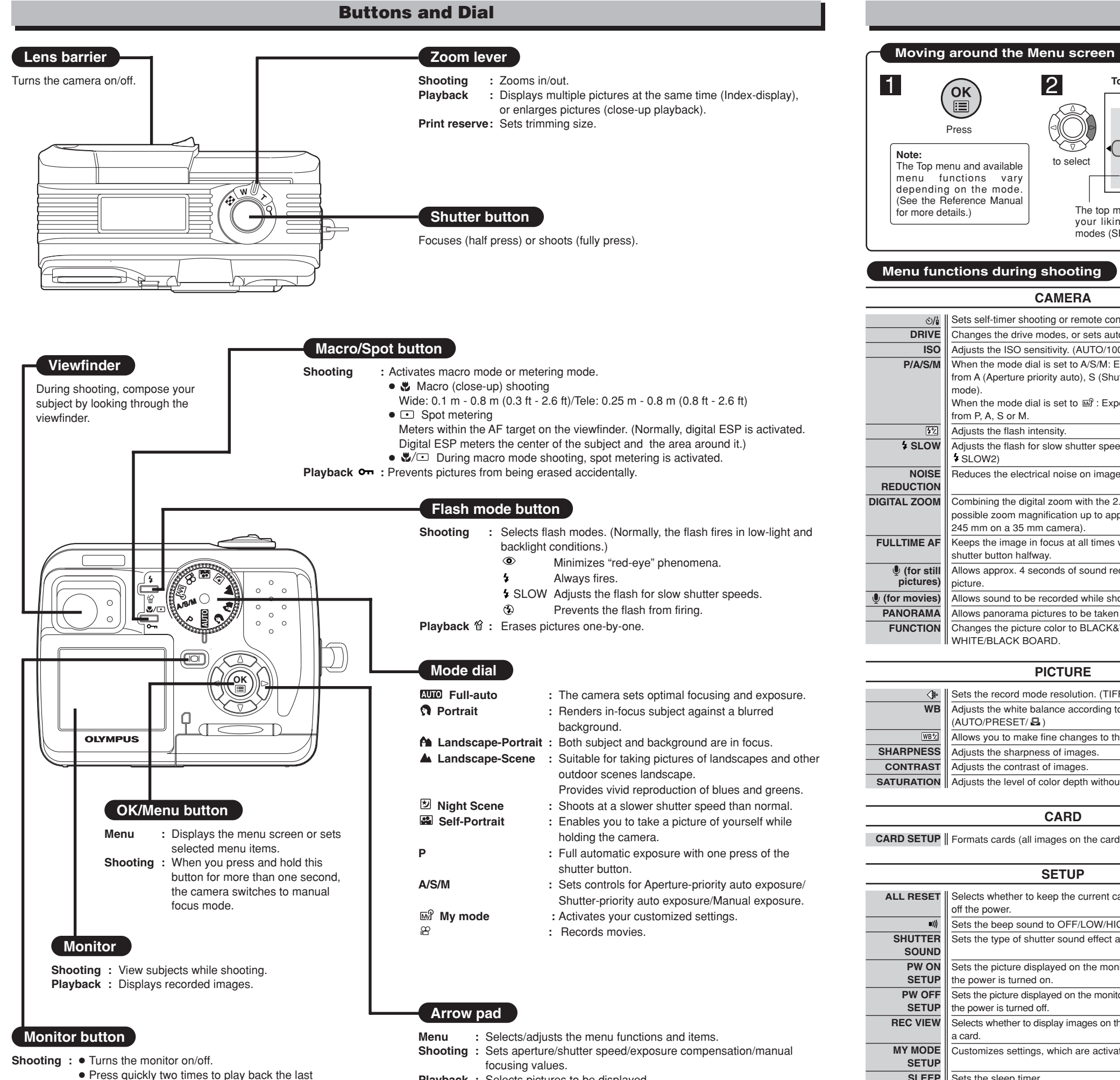

Playback : Selects pictures to be displayed.

Top menu (Mode dial: "P") 2 OK ۇ/ڧ Press (MODE MENU) to select The Top menu and available WB menu functions vary depending on the mode (See the Reference Manual The top menu functions can be changed to for more details.) your liking in the "P", "A/S/M" and B modes (SHORT CUT setting). Menu functions during shooting CAMERA ৩/i Sets self-timer shooting or remote control shooting. DRIVE Changes the drive modes, or sets autobracketing. ISO Adjusts the ISO sensitivity. (AUTO/100/200/400) P/A/S/M When the mode dial is set to A/S/M: Exposure mode can be selected from A (Aperture priority auto), S (Shutter priority auto), or M (Manual mode) When the mode dial is set to B? : Exposure mode can be selected from P, A, S or M. 铋 Adjusts the flash intensity. **\$** SLOW Adjusts the flash for slow shutter speeds. ( \$ SLOW1/ \$\$ \$LOW/ 4 SI OW2) NOISE Reduces the electrical noise on images during long exposures. REDUCTION DIGITAL ZOOM Combining the digital zoom with the 2.8x optical zoom, makes possible zoom magnification up to approx. 7x (equivalent to 35 mm -245 mm on a 35 mm camera). FULLTIME AF Keeps the image in focus at all times without having to press the shutter button halfway Allows approx. 4 seconds of sound recording to be attached to a (for still pictures) picture (for movies) Allows sound to be recorded while shooting movies. PANORAMA Allows panorama pictures to be taken (CAMEDIA Master is required). FUNCTION Changes the picture color to BLACK&WHITE. SEPIA or WHITE/BLACK BOARD. PICTURE Sets the record mode resolution. (TIFF/SHQ,/HQ/SQ1/SQ2) <⊪ WB Adjusts the white balance according to the light source.

(AUTO/PRESET/ 🗳 ) WB<sup>+</sup>/ Allows you to make fine changes to the white balance. SHARPNESS Adjusts the sharpness of images Adjusts the contrast of images. CONTRAST SATURATION Adjusts the level of color depth without changing tint.

## CARD

CARD SETUP Formats cards (all images on the card are deleted).

## SETUP

| ALL RESET | Selects whether to keep the current camera settings when you turn off the power. |
|-----------|----------------------------------------------------------------------------------|
| ((tra     | Sets the been sound to OEE/I OW/HIGH                                             |
|           | Cate the time of ebutter equiped effect and the values                           |
| SOUND     | Sets the type of shutter sound effect and the volume.                            |
| PW ON     | Sets the picture displayed on the monitor and the sound output when              |
| SETUP     | the power is turned on.                                                          |
| PW OFF    | Sets the picture displayed on the monitor and the sound output when              |
| SETUP     | the power is turned off.                                                         |
| REC VIEW  | Selects whether to display images on the monitor while saving them to            |
|           | a card.                                                                          |
| MY MODE   | Customizes settings, which are activated in the M mode.                          |
| SETUP     |                                                                                  |
| SLEEP     | Sets the sleep timer.                                                            |
| FILE NAME | Determines how files and folders will be named for saved images.                 |
|           | (RESET/AUTO)                                                                     |
| PIXEL     | Checks the CCD and image processing circuit for errors.                          |
| MAPPING   |                                                                                  |
| MAPPING   | 1                                                                                |

\*When is pressed with the lens barrier closed, the camera turns on and enters the playback mode. If pressed again, the camera turns off.

recorded image

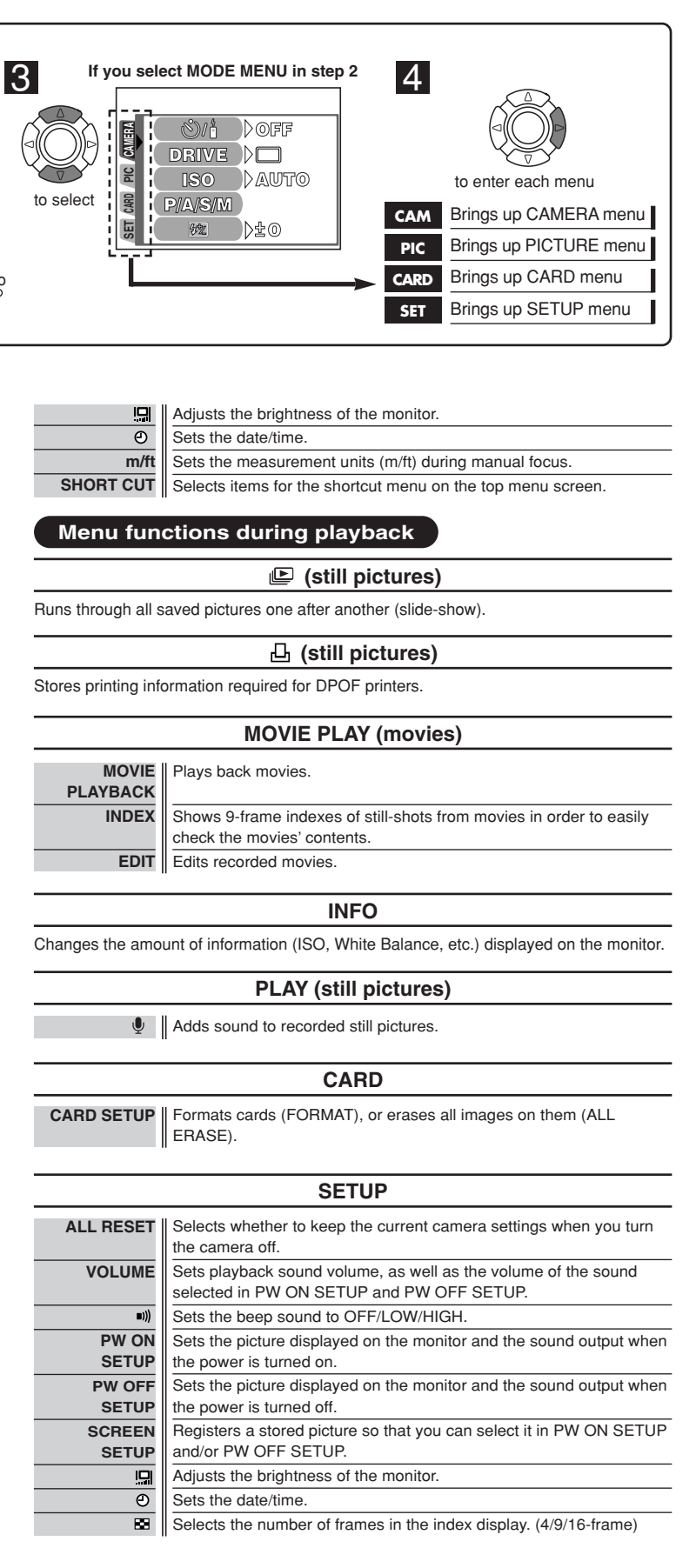

## = OLYMPUS AMERICA INC. =

Two Corporate Center Drive, Melville, NY 11747-3157, U.S.A. Tel. 631-844-5000 Phone customer support: Tel. 1-888-553-4448 (Toll-free)

OLYMPUS OPTICAL CO. (EUROPA) GMBH.= Premises/Goods delivery: Wendenstrasse 14-18, 20097 Hamburg, Germany Tel 040-237730 Letters: Postfach 10 49 08, 20034 Hamburg, Germany